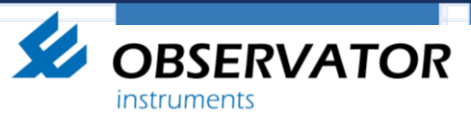

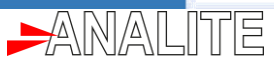

### NEP50xx USB option & data

visualisation (Application notes)

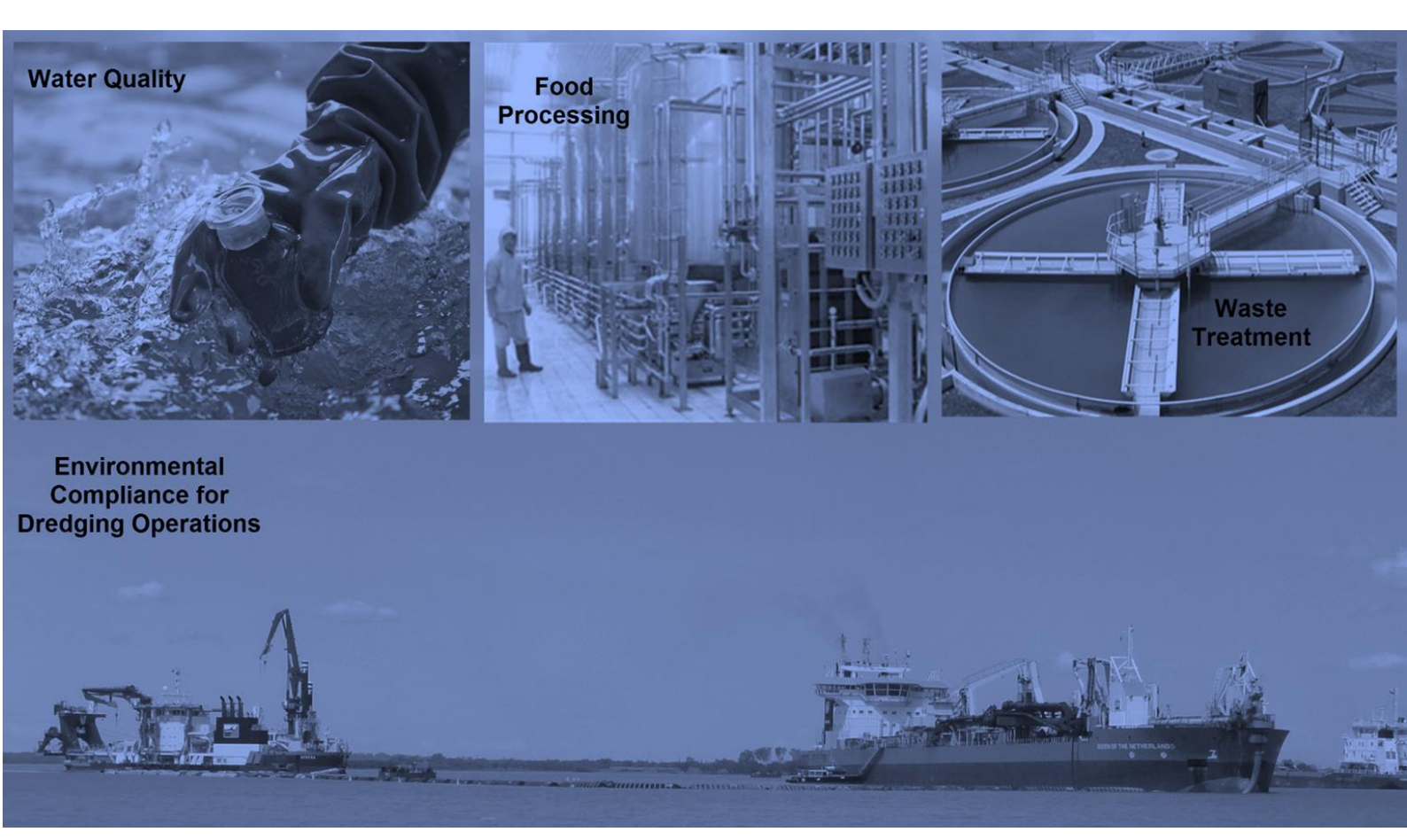

This document describes how to visualise NEP50xx USB sensor data using variety of methods and their sensor configurations.

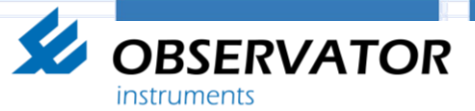

#### This document describes following scenarios.

1. Simple Free-Flow data using a terminal software (with auto wipe and Auto single/range).

- 2. Simple Free-Flow data using NEP50xx windows app (with auto wipe and Auto single/range).
- 3. Advance Polled data including statistical parameters using a NEP50xx windows app (With manual wipe and single/auto range).
- 4. Simple Free-Flow data using Android app (with auto wipe and Auto single/range).

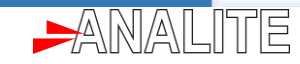

# 1. <u>Simple Free-Flow data using a terminal software (with auto wipe and Auto single/range).</u>

**Mode of operation-** Sensor is configured to output measurement data from power up. Also user may select auto wipe and single or auto range features.

Please Download "RealTerm terminal software" or similar software.

**OBSERVATOR** 

instruments

To download RealTerm software please use this link "https://realterm.sourceforge.io/index.html#downloads\_Download"

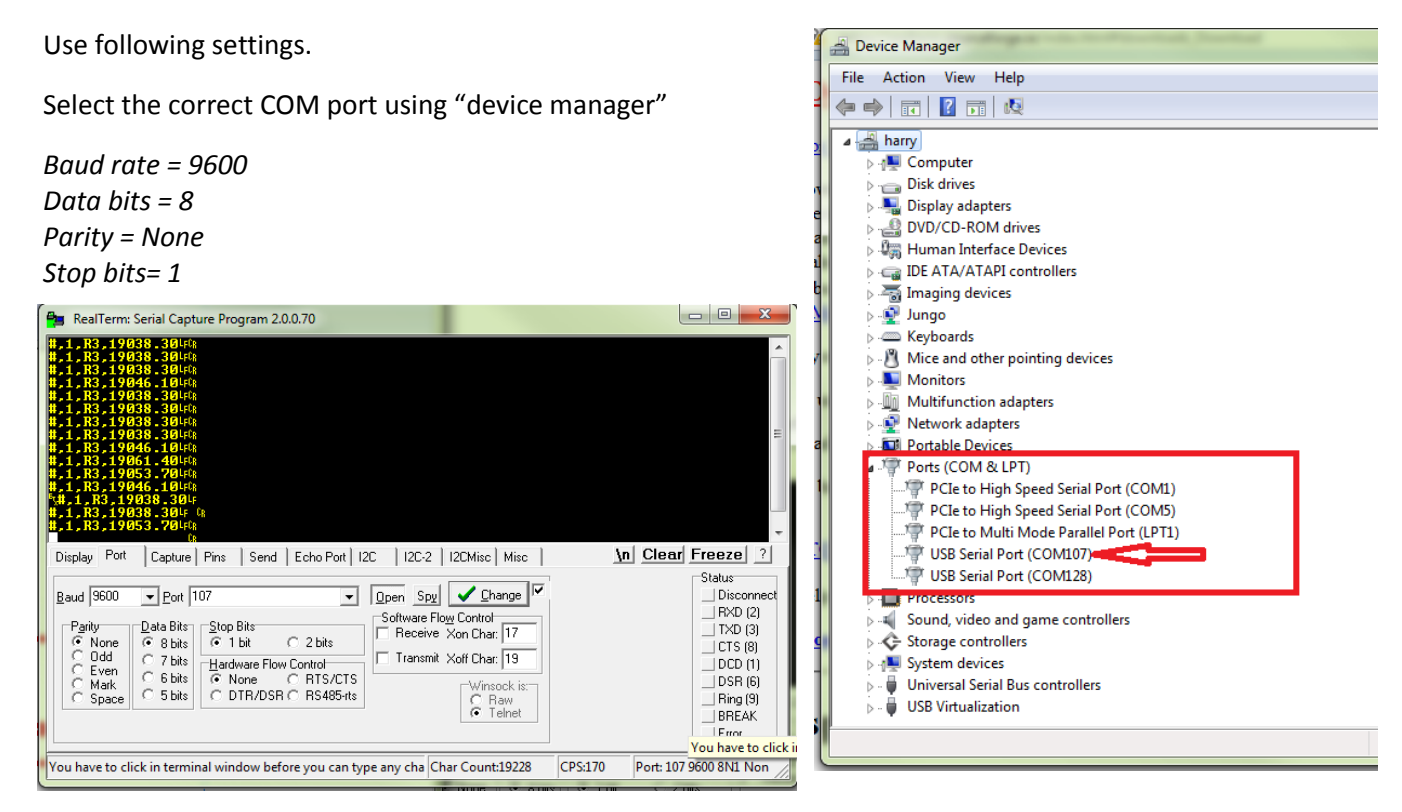

#### Selecting measurement ranging method. (Please select and press buttons in sequence as shown in red)

| 🖳 OEM Ca                                                                                                    | libration - T                                                                                       | urbidity     | y sensor /SN-  | 104234/Firmware-C2-0027        | 7 - Turb                              |                       |                              |                                                                          |  |  |
|----------------------------------------------------------------------------------------------------|----------------------------------------------------------------------------------------------------|--------------|----------------|--------------------------------|---------------------------------------|-----------------------|------------------------------|--------------------------------------------------------------------------|--|--|
| Disc                                                                                                    | connect                                                                                             | /            | Advance        | •                              | Import<br>from file Export<br>to file | Import from<br>sensor | Export to sensor<br>and Save | Save calibration                                                         |  |  |
| General                                                                                                    | General Sensor Stage OutPut Stage Wiper Control Internal_Sensors 3                                  |              |                |                                |                                       |                       |                              |                                                                          |  |  |
| Sensor                                                                                                    | Sensor calibrations. Sensor operating parameters Sensor stage compensations. Sensor stage live data |              |                |                                |                                       |                       |                              |                                                                          |  |  |
| ⊂ Rang<br>⊂ SF                                                                                                    | ge Calibration<br>T Operating I<br>LOW NTU                                                          | Range<br>© M | Single         | e range 1<br>⊙ High N U . Auto | Set                                   | live data             | Wipe(clean optics)           | )                                                                        |  |  |
|                                                                                                    | Range tra<br>NTU                                                                                    | nsition s    | ettings<br>NTU | Auto R                         | ange                                  | raw 0                 |                              | Statistical data<br>Sample acquisition time = 0<br>Number of samples = 0 |  |  |
|                                                                                                    | 0 ·                                                                                                 | • To         | 4997 -<br>NTU  | Use Low range                  | from<br>calibration                   | NTU O                 |                              | Median = 0<br>Avg = 0                                                    |  |  |
|                                                                                                    | 5003 ·                                                                                              | То           | 9995 -         | Use Medium range               | Udid                                  | 0                     |                              | Min = 0<br>Max = 0                                                       |  |  |
|                                                                                                    | 10005                                                                                               | • To         | 3000 -         | Use High range                 |                                       |                       |                              |                                                                          |  |  |
| Please note that for the accurate operation of auto range require an<br>multipoint calibration for each range at or near transition points. |                                                                                                    |              |                |                                |                                       |                       |                              |                                                                          |  |  |
| Auto range operation mode <ul> <li>Range selection is decided using current range value.</li> </ul>                                         |                                                                                                    |              |                |                                |                                       |                       |                              |                                                                          |  |  |

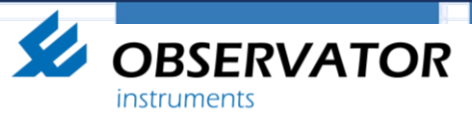

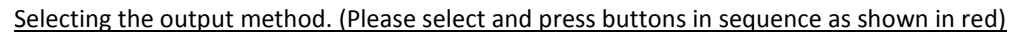

| OEM Calibration - Turbidity sensor /SN-104234/Firmware-C2-0027 - Turb |                                                                                      |                                                |                   |                                       |       |                  |  |
|-----------------------------------------------------------------------|--------------------------------------------------------------------------------------|------------------------------------------------|-------------------|---------------------------------------|-------|------------------|--|
| Disconnect Ad                                                         | vance                                                                                | <ul> <li>Import<br/>from file</li> </ul>       | Export<br>to file | Import from Export to sensor and Save | 5     | Save calibration |  |
| General Sensor Stage OutPu                                            | t Stage Wiper Controll Inte                                                          | mal_Sensors                                    |                   |                                       |       |                  |  |
| Output_Stage                                                          | 1                                                                                    |                                                |                   |                                       |       |                  |  |
| OutPut Controll Analog Update rate 200 Analogue Analogue              | Freeflow Digital     Polled Digital     Please select "3.6V_Serial" for USB cotions. | M Type<br>6V_Serial 👻<br>RS232, Bluethooth and | SDI12             |                                       | 4     | Set              |  |
| Analogue Out BAW setup                                                | Digital Polled MODBUS                                                                | SDI12                                          |                   |                                       |       |                  |  |
| Data Interval                                                         | Second                                                                               | 2                                              |                   |                                       | Set 3 |                  |  |
| Communication settings<br>9600,8,N,1 -                                |                                                                                      | -                                              |                   |                                       |       |                  |  |
| Output Sentence<br>#,Sensor_ID,NTU                                    | •                                                                                    |                                                |                   |                                       |       |                  |  |
|                                                                       |                                                                                      |                                                |                   |                                       |       |                  |  |

Selecting the wiping method if available in your sensor. (Please select and press buttons in sequence as shown in red)

| 🖁 OEM Calibration - Turbidity sensor /SN-104234/Firmware-C2-0027 - Turb                                                                                                    |                                                                                                    |                                |                                                          |  |  |  |  |  |
|----------------------------------------------------------------------------------------------------|----------------------------------------------------------------------------------------------------|--------------------------------|----------------------------------------------------------|--|--|--|--|--|
| Disconnect         Advance                                                                                                    | <ul> <li>Import<br/>from file</li> <li>Export<br/>to file</li> </ul>                                    | Import from<br>sensor and Save | Save calibration                                         |  |  |  |  |  |
| General Sensor Stage OutPut Stage Wiper Control                                                                                                    | Internal_Sensors                                                                                        |                                | 3                                                        |  |  |  |  |  |
| Wiping mode Set<br>Basic Motor Controls<br>Single_direction_Wipe<br>Wiper Timeout<br>30<br>Wipe On PowerUp<br>Wiping Options<br>Wiper Option OR Autowipe(in seconds 60000max)<br>OFF | SET<br>1<br>Power On Raw Output(Analoge out)<br>Analoge RAW out value<br>during sensor startup.<br>3809 | 2                              | Testing<br>Basic Motor Controls<br>Single_direction_Wipe |  |  |  |  |  |
|                                                                                                    |                                                                                                    |                                |                                                          |  |  |  |  |  |

٢E

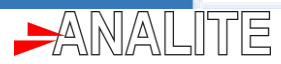

# 2. <u>Simple Free-Flow data using NEP50xx windows app (with auto wipe and Auto single/range).</u>

**Mode of operation-** Sensor is configured to output measurement data from power up. Also user may select auto wipe and single or auto range features.

To download USB NEP5000 V4.exe software please use this link <u>"</u> <u>http://download.observator.com/files/Software/NEP50xx/USB%20NEP5000%20V4.exe</u>"

Use following settings.

**OBSERVATOR** 

instruments

Select the correct COM port using "device manager"

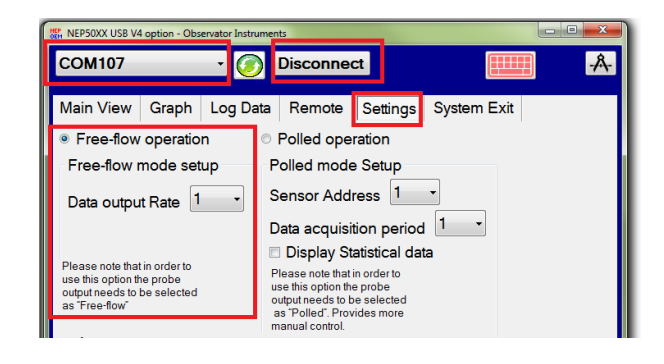

Selecting measurement ranging method. (Please select and press buttons in sequence as shown in red)

| 🖳 OEM Cal                                                                                                    | libration - T                             | urbidity   | / sensor /Sl      | N-104234/Firmware-C2-002             | 7 - Turb                    |                      |                                |                       |  |  |  |
|----------------------------------------------------------------------------------------------------|-------------------------------------------|------------|-------------------|--------------------------------------|-----------------------------|----------------------|--------------------------------|-----------------------|--|--|--|
| Disc                                                                                                    | connect                                   | A          | dvance            | •                                    | Import<br>from file to file | Import fro<br>sensor | m Export to sensor<br>and Save | Save calibration      |  |  |  |
| General Sensor Stage OutPut Stage Wiper Controll Internal_Sensors 3                                                                                                    |                                           |            |                   |                                      |                             |                      |                                |                       |  |  |  |
| Sensor                                                                                                    | calibrations.                             | Sensor     | operating p       | arameters Sensor stage com           | pensations. Sensor stage li | ve data              |                                |                       |  |  |  |
| - Rang<br>- SE                                                                                                    | e Calibration<br>I Operating F<br>LOW NTU | Bange<br>M | Sing<br>edium NTU | e range 1                            | Set 2                       | live data            | data Wipe(clean o              | optics)               |  |  |  |
|                                                                                                    | - Range trar                              | nsition se | ettings           | Auto R                               | lange                       | RAW                  | 0                              | Statistical data      |  |  |  |
|                                                                                                    | NTU                                       |            | NTU               |                                      | Auto populate               |                      | -                              | Number of samples = 0 |  |  |  |
|                                                                                                    | 0 -                                       | То         | 4997              | <ul> <li>Use Low range</li> </ul>    | from                        | NTU                  | 0                              | Median = 0            |  |  |  |
|                                                                                                    | NTU                                       |            | NTU               |                                      | data                        | mo                   | ·                              | Avg = 0               |  |  |  |
|                                                                                                    | 5003 -                                    | То         | 9995              | <ul> <li>Use Medium range</li> </ul> |                             |                      | 0                              | Min = 0               |  |  |  |
|                                                                                                    | NTU                                       |            | NTU               |                                      |                             |                      |                                | Max = 0               |  |  |  |
|                                                                                                    | 10005 -                                   | • То       | 3000              | <ul> <li>Use High range</li> </ul>   |                             |                      |                                |                       |  |  |  |
| Please note that for the accurate operation of auto range require an multipoint calibration for each range at or near transition points.         Auto range operation mode |                                           |            |                   |                                      |                             |                      |                                |                       |  |  |  |

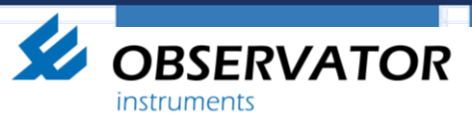

Selecting the output method. (Please select and press buttons in sequence as shown in red)

| POEM Calibration - Turbidity sensor /SN-104234/Firmware-C2-0027 - Turb                                                   |                                                          |                                  |  |  |  |  |  |
|----------------------------------------------------------------------------------------------------|----------------------------------------------------------|----------------------------------|--|--|--|--|--|
| Disconnect Advance                                                                                                    | ▼ Import Export to file Import from Export to and Se     | sensor<br>ave 5 Save calibration |  |  |  |  |  |
| General Sensor Stage OutPut Stage Wiper Controll In                                                                      | temal_Sensors                                            |                                  |  |  |  |  |  |
| Output_Stage 1<br>OutPut Controll<br>Analog<br>Update rate<br>200 		 Analogue Poled Digital<br>Please select 3.6V_Serial | COM Type SDI12<br>3.6V_Serial  for R5232, Bluethooth and | 4 Set                            |  |  |  |  |  |
| Analogue Out _RAW_setup Digital Polled MODBU                                                                             | s SDI12<br>2                                             | Set 3                            |  |  |  |  |  |
| Communication settings<br>9600.8.N.1<br>Output Sentence<br>#.Sensor_ID.NTU                                               |                                                          |                                  |  |  |  |  |  |

Selecting the wiping method if available in your sensor. (Please select and press buttons in sequence as shown in red)

| 🖳 OEM Calibration - Turbidity sensor /SN-104234/Firmware-C2-0027 - Turb                                                                                      |                                                                                                    |                                       |                                                                    |  |  |  |  |  |  |
|----------------------------------------------------------------------------------------------------|----------------------------------------------------------------------------------------------------|---------------------------------------|--------------------------------------------------------------------|--|--|--|--|--|--|
| Disconnect Advance                                                                                                    | ✓ Import<br>from file Export<br>to file                                                                 | Import from Export to sensor and Save | Save calibration                                                   |  |  |  |  |  |  |
| General Sensor Stage OutPut Stage Wiper Controll                                                                                                    | Internal_Sensors                                                                                        |                                       | 3                                                                  |  |  |  |  |  |  |
| Wiping mode Set Basic Motor Controls Single_direction_Wipe Wiper Timeout 30 Wipe On PowerUp Wiping Options Wiper Option OR Autowipe(in seconds 60000max) OFF | SET<br>1<br>Power On Raw Output(Analoge out)<br>Analoge RAW out value<br>during sensor startup.<br>3809 | 2                                     | Testing<br>Basic Motor Controls<br>Single_direction_Wipe •<br>Test |  |  |  |  |  |  |

ΓĒ

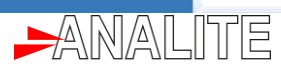

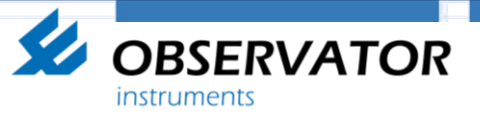

3. <u>Advance Polled data including statistical parameters using a NEP50xx</u> <u>windows app (With manual wipe and single/auto range).</u>

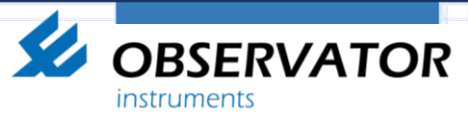

**<u>4.</u>** Simple Free-Flow data using Android app (with auto wipe and Auto single/range).

ſE